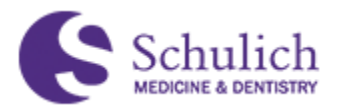

# UME ELENTRA GUIDE – LEARNING EVENTS

When building a learning event in Elentra, there are 3 main steps involved:

- 1. <u>Creating the event</u>
- 2. Editing the event and adding content
- 3. Viewing event attendance, history, and statistics

#### CREATING THE EVENT

1.) To add a new learning event, navigate to Admin (1) and then Manage Events (2).

| Dashboard               | Communities                                                                                                    | Curriculum - | Courses      | Weeks        | Learning Events       | More 👻    | Admin <u>1</u> Re | eports     |
|-------------------------|----------------------------------------------------------------------------------------------------|--------------|--------------|--------------|-----------------------|-----------|-------------------|------------|
|                         | *                                                                                                    |              |              |              |                       |           | Annual Reports    |            |
| My Organisat            | tions                                                                                                    |              |              |              |                       |           | Assessment & E    | Evaluation |
| wy organisa             |                                                                                                    | / Studen     | t Dashboard  |              |                       |           | Clinical Experier | nce        |
|                         | ATE                                                                                                    |              |              |              |                       |           | Manage Awards     | S          |
| medtech                 |                                                                                                    | [STAC        | ING] Eler    | ntra ME      | Mess [STAGING] Elentr | a ME      | Manage Cohort     | s          |
|                         | E                                                                                                    | The Mes      | sage Center  | is currently | empty.                |           | Manage Comm       | unities    |
| medtech                 |                                                                                                    |              | -            |              |                       |           | Manage Course     | s          |
|                         |                                                                                                    |              |              |              |                       |           | Manage Curricu    | ulum       |
|                         |                                                                                                    | Day          | Week M       | onth         | 1                     | 4 Sep 202 | Manage Portfoli   | ios        |
| My Bookmar              | <s< td=""><td></td><td>Mon, Septemb</td><td>per 14</td><td>Tue, September 15</td><td>w</td><td>Manage Events</td><td>2</td></s<> |              | Mon, Septemb | per 14       | Tue, September 15     | w         | Manage Events     | 2          |
| You can bookm<br>page 🕹 | nark this                                                                                                    | 06:00        |              |              |                       |           | Manage Exams      |            |

2.) Select Add New Event (3).

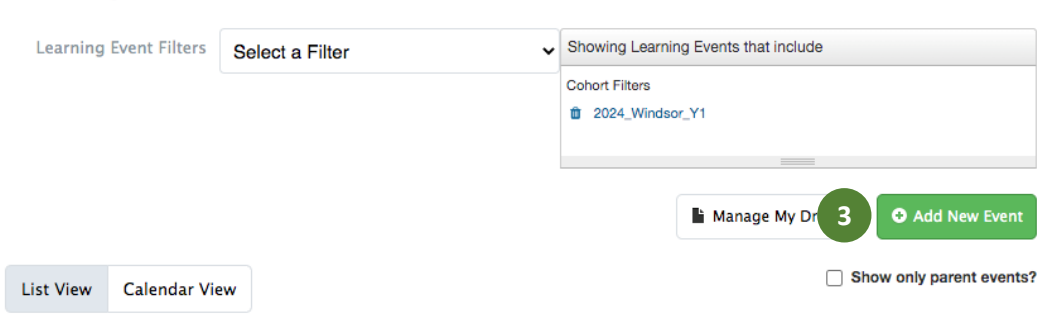

## Manage Events

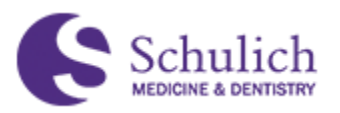

 Select the corresponding course from the required drop down menu (4) and select the Event Type (5). Note: More than one event type can be selected.
 Adding Event

| Select the course the | s event belongs to 4 | ~ |
|-----------------------|----------------------|---|
| vent Types:*          |                      |   |
| Browse Event Types    | <ul><li>▼</li></ul>  |   |

Total time: 0 minutes.

4.) Once the event type(s) is selected, you can then adjust the time corresponding to each learning type (6). These event types can also be deleted by clicking on the red button (7).

| Event Types:* |                |             |
|---------------|----------------|-------------|
| Examination   | ~              |             |
| Examination   | 6 Duration: 60 | minutes 🤤 7 |

5.) Next, fill in the event details including the Title (8), Date and Time (9), Curriculum Period (10), and Course Unit (11).

| Event Details                                             |        |                                                       |
|-----------------------------------------------------------|--------|-------------------------------------------------------|
| Title (Required)*                                         |        |                                                       |
| B<br>Date and Time*                                       |        | Curriculum Period                                     |
| YYYY-MM-DD         ■         00:00         ○         (12: | 00 AM) | Select a course and a date to set a curriculum period |
| 9                                                         |        | Course Unit 11                                        |

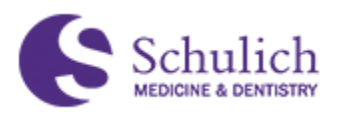

6.) If desired, choose an Event Series Behaviour (12). Options include Recurring Daily, Recurring Weekly, Recurring Monthly, or Custom Series. Leave blank if this is the only event in the series. You can then select the Location of the Event (13). Adding a location will then prompt you to choose site and building number. You can then add Associated Faculty (14), and Associated Learners (15). For associated learners you can choose all learners enrolled in the course, or custom audience (groups, individuals, etc.). Optionally, choose the colour (16), Audience Options (17), Viewable Start (18) and Viewable Finish (19). Before saving, you can also choose your next step (20). Finally, click Save (21).

| vent series                                               |                                       |
|-----------------------------------------------------------|---------------------------------------|
| Select Event Series Behaviour 12                          | · · · · · · · · · · · · · · · · · · · |
| ocation of Event                                          |                                       |
| Select Site 13                                            | ✓                                     |
| ssociated Faculty                                         |                                       |
| Example: Krista, Jenny 14                                 |                                       |
| issociated Learners                                       |                                       |
| All Learners Enrolled in WELCOME                          |                                       |
| Custom Event Audience                                     |                                       |
| iolour 🖉 16                                               |                                       |
| udience Options                                           |                                       |
| Allow learners to view who else is in this Learning Event |                                       |
| ] Learner attendance is required for this Learning Event  |                                       |
| /iewable Start                                            | Viewable Finish                       |
| YYYY-MM-DD ■ 00:00 ◎ (12:00 AM)                           | YYYY-MM-DD ■ 00:00 ○ (12:00 AM)       |
| ncel                                                      | After saving: Add content to event    |

### EDITING THE EVENT AND ADDING CONTENT

Once you have created the event, you can either add content by finding the event again, or by selecting "Add content to event" (see above) prior to saving.

1.) The event can be found again by clicking on Learning Events (1) in the navigation bar.

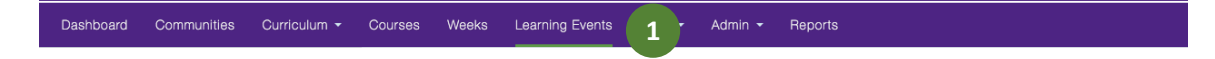

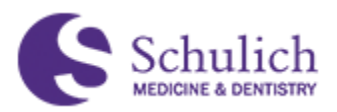

2.) If you cannot find your event in the list, you may have a filter on preventing this. To remove the filter, select Remove All Filters (2) in the left navigation bar under Learning Events. Once you locate your event, click on it to edit (3).

| *                                                  | Tue Sep 22/20 10:30am | 5160 | Panel: Childhood Behaviour                                      |
|----------------------------------------------------|-----------------------|------|-----------------------------------------------------------------|
| Podcasts in iTunes                                 | Tue Sep 22/20 12:30pm | 5160 | Office Hours: Paediatrics (optional)                            |
|                                                    | Wed Sep 23/20 8:30am  | 5160 | PCW #2: Introduction to Budget and Financing                    |
| Podcasts Available                                 | Thu Sep 24/20 7:00am  | 5160 | Week 4 Readiness Assessment                                     |
|                                                    | Thu Sep 24/20 10:30am | 5160 | Patient Experience: Child with ASD and Family                   |
| Learning Events                                    | Thu Sep 24/20 11:30am | 5160 | Consolidation                                                   |
| Apply Default Filters     Remove All Filters     2 | Thu Sep 24/20 12:30pm | 5160 | Office Hours: Paediatrics (optional)                            |
| Becently Updated                                   | Fri Sep 25/20 7:00am  | 5160 | Week 4 Self-Assessment Quiz                                     |
| Individual Learning Event                          | Fri Sep 25/20 10:00am | 5160 | Patient Experience: Interview - Adolescent and Parent with FASD |
|                                                    | Eri Con 25/20 11:20om | 6160 | Paviour Pageliatrice Weap up                                    |

3.) Under course Setup (4) you can edit any of the features discussed in the "Creating the event" section of this guide. To add content to this event, click Content (5).

| / Manage Events / E                   | vent Content        |               |  |  |
|---------------------------------------|---------------------|---------------|--|--|
| Setup Content                         | Idance History      | Statistics    |  |  |
| Undergraduate Longitudi<br>Test Event | nal Courses > 1111: | Jennys Course |  |  |
| Event Date & Time                     | Wed Sep 30/20 1     | 2:00am        |  |  |
| Event Duration                        | 60 minutes          |               |  |  |
| Event Location                        | Online              |               |  |  |

4.) Scrolling down to the bottom, you will see where you can attach documents to the event, under Event Resources (6). Finally, click Add Resource (7).

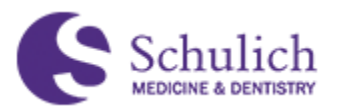

| Event Resources                                       |
|-------------------------------------------------------|
|                                                       |
| You can drag and drop files into this area to upload. |
| Browse No file selected 6                             |
| Add a Resource 7                                      |
| No Event resource are attached to this event.         |

## VIEWING EVENT ATTENDANCE, HISTORY, AND STATISTICS

1.) By clicking on Attendance (1), you can see a list of the Event Attendance. You can also download this list by clicking on Download CSV (2).

| / Manage Events /      | Event Content            |             |            |            |
|------------------------|--------------------------|-------------|------------|------------|
| Setup Content          | Attendance 1             | Statistics  |            |            |
| Undergraduate Longitud | dinal Courses > 1111: Je | nnys Course |            |            |
| Test Event             | :                        |             |            |            |
| Event Attendan         | се                       |             |            | Kiosk Mode |
| Last Name              |                          |             | First Name |            |
| Leon                   |                          |             | Giles      |            |
| . Tyler                |                          |             | Randolph   |            |
| Download CSV 2         |                          |             |            |            |

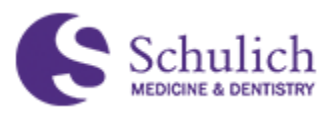

2.) If your event is a recurring event, you can see the related events under the Recurring Events (3) tab.

| / Manag  | ge Events / Event Content                                                                                                  |                  |               |
|----------|----------------------------------------------------------------------------------------------------|------------------|---------------|
| dergradu | Content Attendance Recurring Events Statistics uate - Year 1 > 5160: Foundations of Medicine PPES_zoom_W6 Recurring Events |                  |               |
| cracea   | Date & Time                                                                                                    | Event Title      |               |
|          | Thu Jan 14/21 1:30pm                                                                                                    | CS: PPES_zoom_W6 | ۰             |
| 0        | Thu Jan 21/21 1:30pm                                                                                                    | CS: PPES_zoom_W6 | •             |
|          | Thu Jan 28/21 1:30pm                                                                                                    | CS: PPES_zoom_W6 | •             |
|          |                                                                                                    |                  | Delete Select |

3.) Navigating to History (4) will show you any history related to the learning event.

| / Man  | age Events     | / Event History       |                |       |
|--------|----------------|-----------------------|----------------|-------|
|        |                |                       |                |       |
| Setup  | Content        | Attendance            | History        | 4 ics |
|        |                |                       |                |       |
| Event  | History        |                       |                |       |
| Septem | oer 18, 2020   | 0                     |                |       |
| 2:3    | 8pm Clement Es | strada created this l | earning event. |       |

4.) Navigating to Statistics (5) will breakdown the analytics of the event, including items such as when users viewed the event, the number of users who viewed this event, and total event views.

| -               |              |                 |              |             |            |   |                                 |  |
|-----------------|--------------|-----------------|--------------|-------------|------------|---|---------------------------------|--|
| Setup           | Content      | Attendance      | History      | Statistics  | 5          |   |                                 |  |
| ndergrad        | luate Longit | tudinal Courses | s > 1111: Je | nnys Course |            |   |                                 |  |
| Test            | Even         | t               |              |             |            |   |                                 |  |
| rest            | Lven         | L.              |              |             |            |   |                                 |  |
|                 |              |                 |              |             |            |   |                                 |  |
|                 |              |                 |              |             |            |   |                                 |  |
| vent S          | Statistic    | S               |              |             |            |   |                                 |  |
| vent S<br>Name  | Statistic    | S               |              |             | Views      | ¢ | Last viewed                     |  |
| Name<br>Estrada | Statistic    | s               |              | *           | Views<br>2 | ¢ | Last viewed<br>2020-09-18 15:13 |  |